### INSTRUCTIVO PARA ESCARGAR EL COMPROBANTE DE MATRICULA

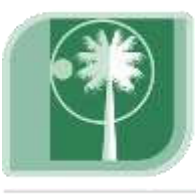

# Universidad Tecnológica de Bolívar

CARTAGENA DE INDIAS

Vigilada Mineducación

#### PASOS:

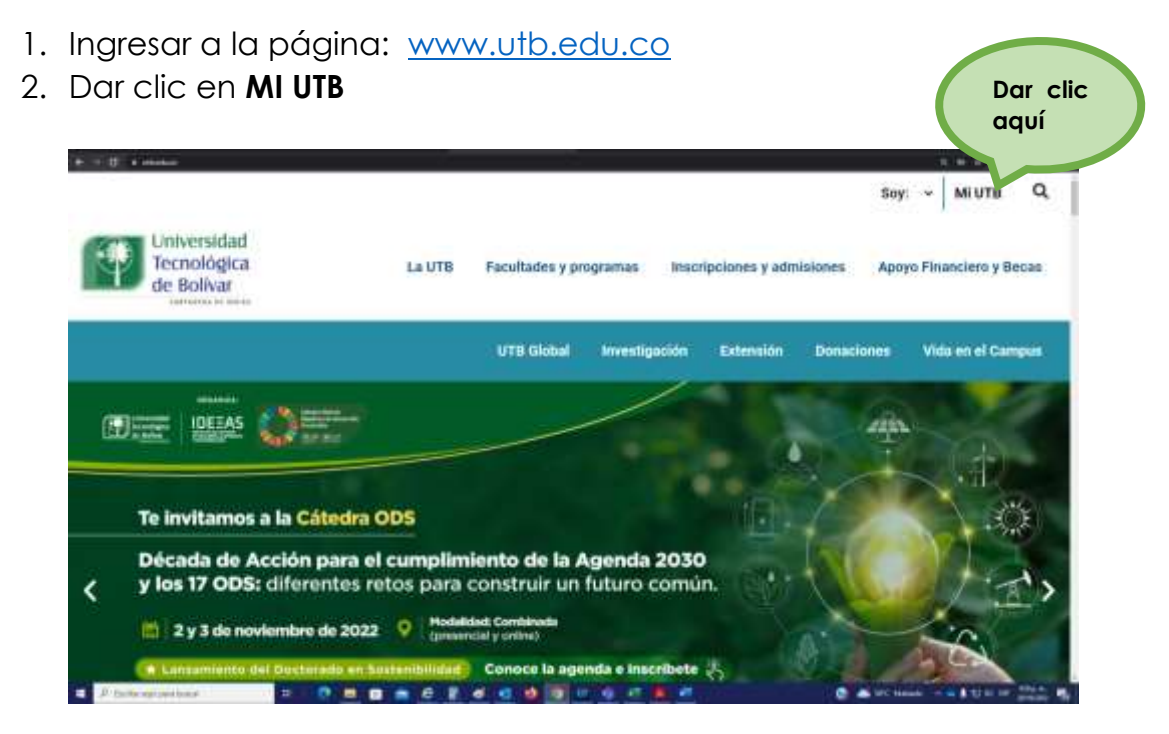

3. Ingresa a la opción acceso al Portal Financiero y/o en ir al enlace <u>https://iceberg-niif.utb.edu.co/iceberg-pf/</u>

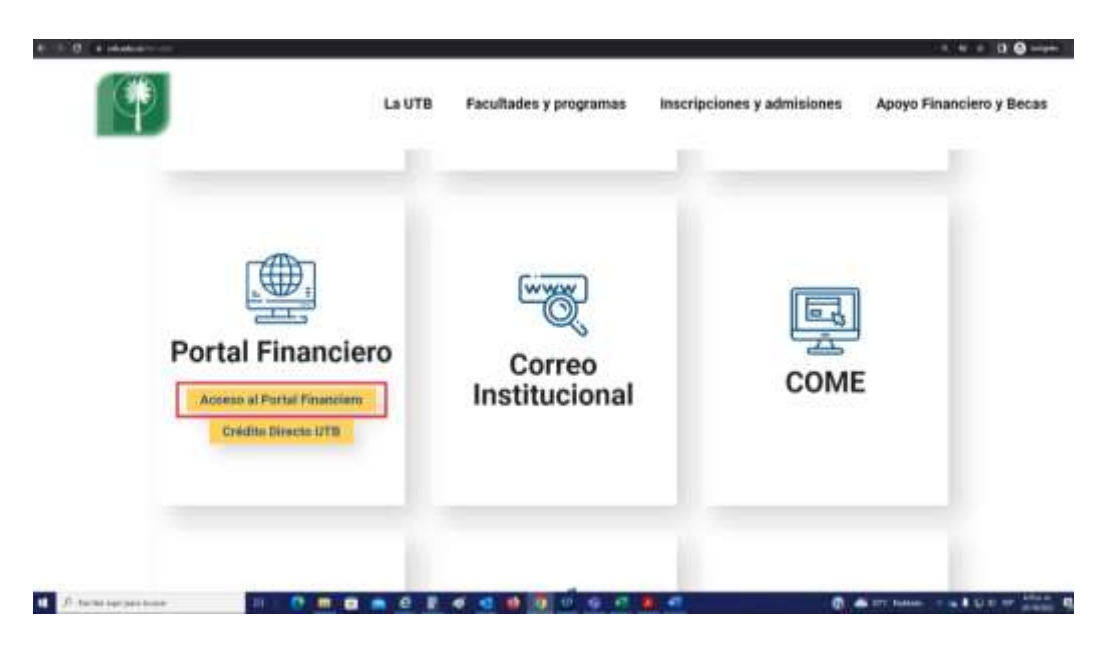

Oficina de Apoyo Financiero Campus Tecnológico, Ternera Km 1 vía a Turbaco Campus Casa Lemaitre Calle del Bouquet Cra 21 #25-92 Teléfono: (035) 6931919 Móvil: 320-566 67 49

### INSTRUCTIVO PARA ESCARGAR EL COMPROBANTE DE MATRICULA

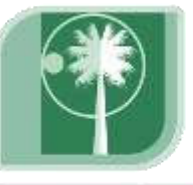

## Universidad Tecnológica de Bolívar

CARTAGENA DE INDIAS

Vigilada Mineducación

4. Ingresar con T000 y su contraseña. Realizar la verificación del Captcha

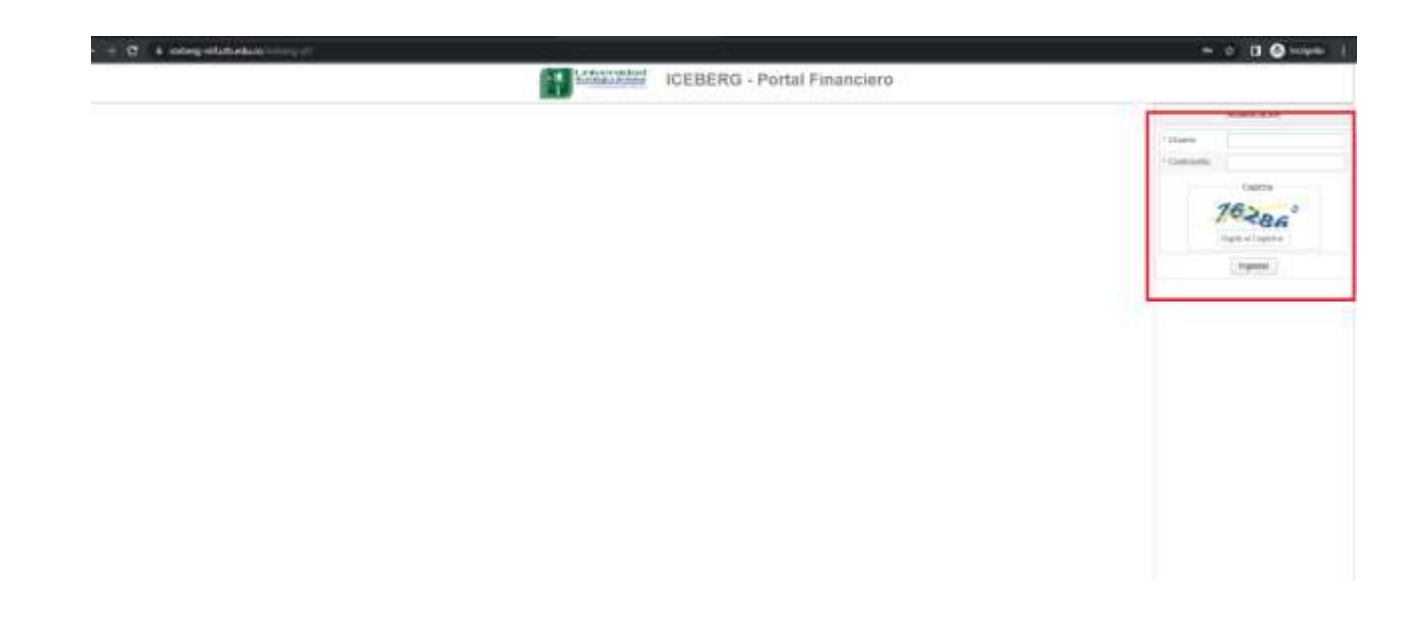

5. Dar clic en la opción de **Derechos Académicos** para visualizar el comprobante y luego dar clic en generar comprobante.

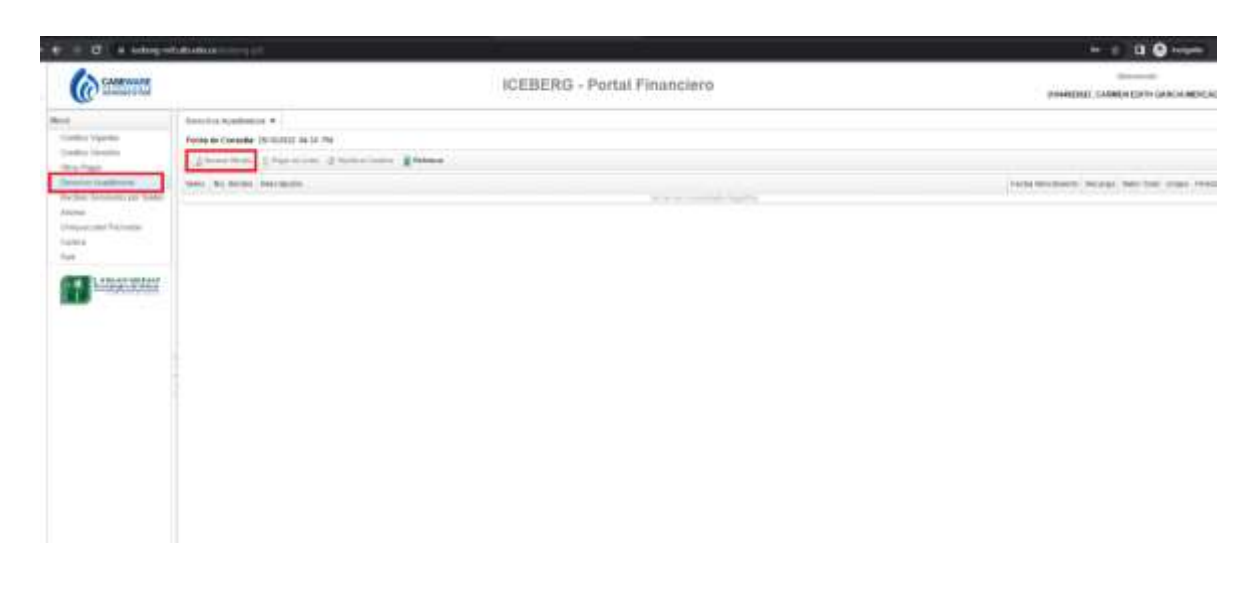

Oficina de Apoyo Financiero Campus Tecnológico, Ternera Km 1 vía a Turbaco Campus Casa Lemaitre Calle del Bouquet Cra 21 #25-92 Teléfono: (035) 6931919 Móvil: 320-566 67 49